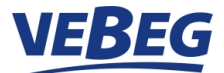

### So registrieren Sie sich auf <u>www.vebeg.de</u>

### Zugelassen sind nur Unternehmer oder Körperschaften des öffentlichen Rechts. Privatpersonen können sich nicht registrieren und auch nicht mitbieten.

Bitte klicken Sie auf "MEIN KONTO" auf der rechten Seite unserer Internetseite und dann auf "Jetzt registrieren".

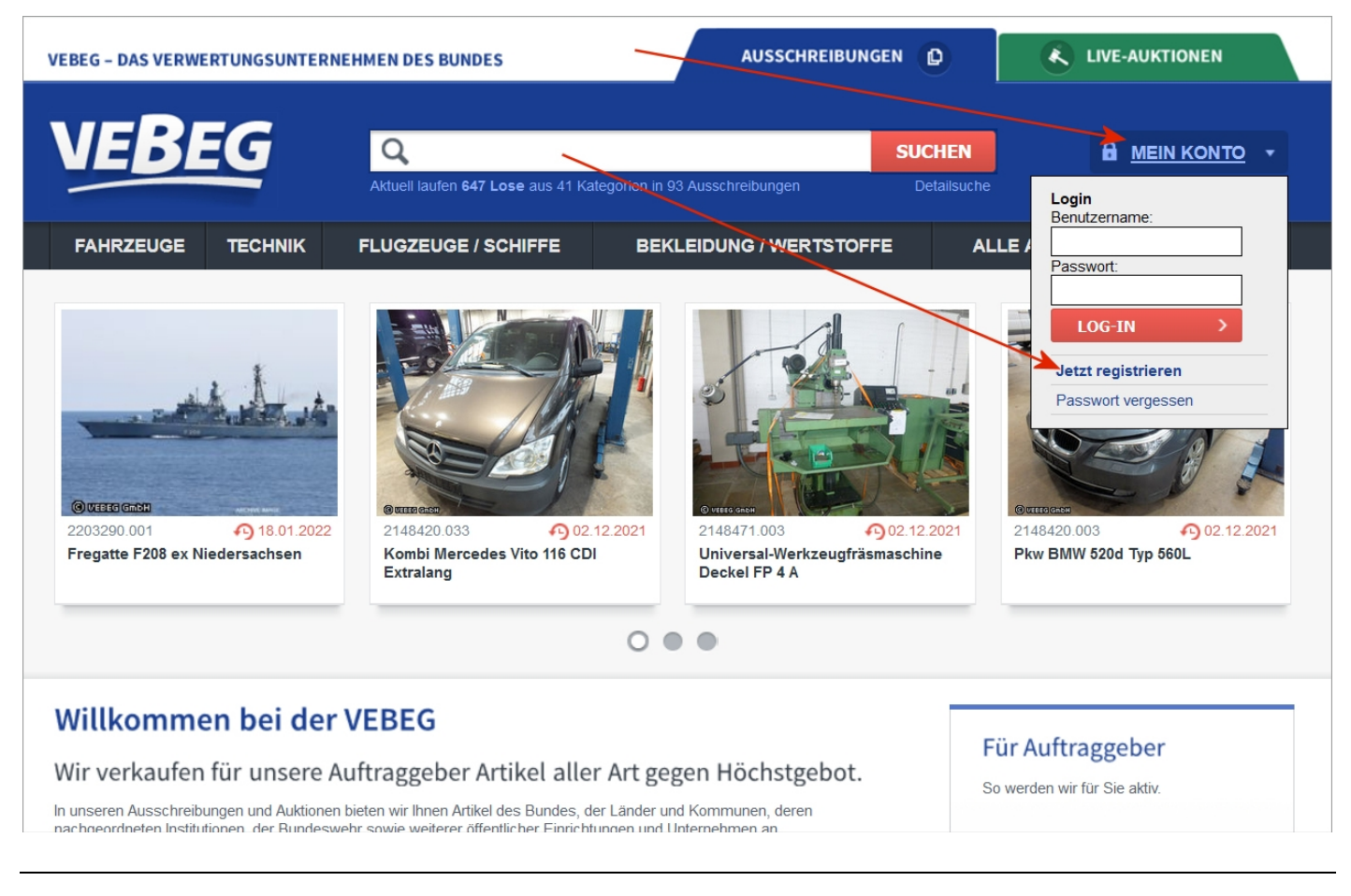

# Zur Bestätigung Ihrer Unternehmereigenschaft klicken Sie bitte "Ich handle als Unternehmer gemäß § 14 BGB" und folgen weiter dem Menü

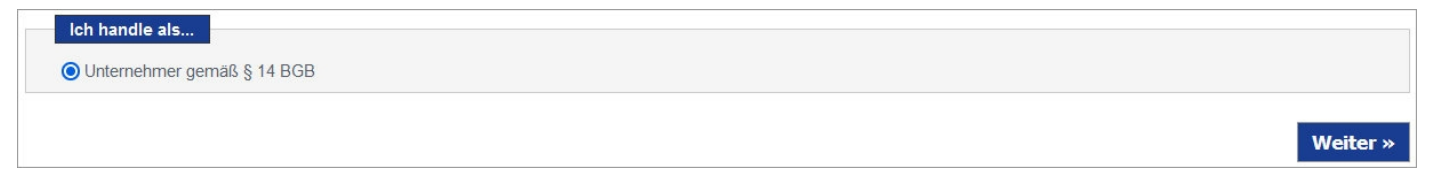

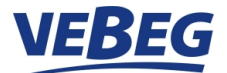

Füllen Sie bitte alle mit "\*" gekennzeichneten Felder aus. Ihr Benutzername und Ihr Passwort sind frei wählbar und sollten aus Zahlen, Buchstaben und Sonderzeichen zur Sicherheit bestehen. Notieren Sie sich bitte Ihren Benutzernamen und Ihr Passwort.

| E-Mail-Adresse                                               |                                                                           |                                          |                                                               |                                                                          |                   |  |  |
|--------------------------------------------------------------|---------------------------------------------------------------------------|------------------------------------------|---------------------------------------------------------------|--------------------------------------------------------------------------|-------------------|--|--|
| E-Mail-Adresse*:                                             |                                                                           |                                          |                                                               |                                                                          |                   |  |  |
| E-Mail-Wiederholung*:                                        |                                                                           | (wi                                      | (wiederholen Sie hier Ihre E-Mail-Adresse)                    |                                                                          |                   |  |  |
| Ihre Zugangsdaten                                            |                                                                           |                                          |                                                               |                                                                          |                   |  |  |
| Benutzername*:                                               |                                                                           | (7-                                      | 40 Zeichen)                                                   |                                                                          |                   |  |  |
| Passwort*:                                                   |                                                                           | (4-                                      | (4-20 Zeichen)                                                |                                                                          |                   |  |  |
| Passwort-Wdh.*:                                              |                                                                           | (be                                      | (bestätigen Sie hier Ihr Passwort)                            |                                                                          |                   |  |  |
| Ihre persönlichen Daten/R                                    | echnungsanschrift                                                         |                                          |                                                               |                                                                          |                   |  |  |
|                                                              |                                                                           |                                          | Beispiel Unternehmer                                          | Beispiel Körperschaft                                                    |                   |  |  |
| Name des Unternehmens*:                                      |                                                                           |                                          | Schröder GmbH                                                 | Stadt Frankfurt am Main                                                  |                   |  |  |
| Zeile 2:                                                     |                                                                           |                                          | Herrn Bernd Schlau                                            | Stadtbücherei                                                            |                   |  |  |
| Zeile 3:                                                     |                                                                           |                                          | Gebäude 3 A                                                   | Sachgebiet 263                                                           |                   |  |  |
| Zeile 4:                                                     |                                                                           |                                          | Abteilung 3 RT/II                                             |                                                                          |                   |  |  |
| Strasse/Hausnummer*:                                         |                                                                           |                                          |                                                               |                                                                          |                   |  |  |
| PLZ*:                                                        |                                                                           |                                          |                                                               |                                                                          |                   |  |  |
| Ort*:                                                        |                                                                           |                                          |                                                               |                                                                          |                   |  |  |
| Land*:                                                       | Deutschland                                                               | ~                                        |                                                               |                                                                          |                   |  |  |
| Telefon*:                                                    |                                                                           |                                          |                                                               |                                                                          |                   |  |  |
| Telefax:                                                     |                                                                           |                                          |                                                               |                                                                          |                   |  |  |
| Mobil:                                                       |                                                                           |                                          |                                                               |                                                                          |                   |  |  |
| UStIdent.Nr.*:                                               |                                                                           | (0                                       | uder)                                                         |                                                                          |                   |  |  |
| Steuernummer*:                                               |                                                                           |                                          | uer)                                                          |                                                                          |                   |  |  |
| Rechnungsversand:                                            |                                                                           |                                          |                                                               |                                                                          |                   |  |  |
| Rechnungsversand:                                            | per Dateidownload und per Post                                            | W                                        | eitere Informationen                                          |                                                                          |                   |  |  |
| recimungsversand.                                            | per baceldownload und per Post                                            | <u> </u>                                 |                                                               |                                                                          |                   |  |  |
| Abweichende Postanschri                                      | ft                                                                        |                                          |                                                               |                                                                          |                   |  |  |
| Abweichende Postanschr<br>Wenn Ibre Korresponden             | ift angeben<br>z an eine andere, als die unter "Persö                     | nliche Daten/Rech                        | nungsanschrift" hinterlegte Adre                              | esse geschickt werden soll, geben Sie d                                  | iese bitte hier e |  |  |
| Wein mie Konesponden.                                        |                                                                           | mone Baten/teen                          | nangsansonne nintenegte Aare                                  | soo geseniert werden son, geben die a                                    |                   |  |  |
| Einwilligungserklärung na                                    | ch Art. 6 (1) a) EU-Datenschutz-Gru                                       | ndverordnung (D                          | SGVO)                                                         |                                                                          |                   |  |  |
| Einwilligungserklärung<br>In die Verarbeitung und N          | nach Art. 6 (1) a) EU-Datenschutz-G<br>utzung meiner personenbezogenen D  | aten (Datenschutz                        | (DSGVO)*<br>) zum Zweck des Verbindungsa                      | aufbaus, der Systemsicherheit und der T                                  | eilnahme an de    |  |  |
| Ausschreibungen/Live-Au                                      | ktionen der VEBEG GmbH willige ich                                        | ein.                                     |                                                               |                                                                          |                   |  |  |
| Bestätigung und Nachweis                                     | s der Unternehmereigenschaft                                              |                                          |                                                               |                                                                          |                   |  |  |
| O Ich bestätige/wir bestätige<br>Unternehmereigenschaft füge | n als Unternehmer gem. § 14 BGB z<br>ich/fügen wir der Empfangsbestätigur | tu handeln und die<br>ng einen Handelsre | se Erklärung wahrheitsgemäß a<br>gisterauszug, Gewerbeschein, | abgegeben zu haben. Zum Nachweis de<br>Kammereintrag oder Ähnliches bei. | r                 |  |  |
| O Wir bestätigen als Körper                                  | schaft öffentlichen Rechts unterneh                                       | merisch zu handel                        | n und diese Erklärung wahrheit                                | sgemäß abgegeben zu haben. Ein Nach                                      | nweis ist nicht   |  |  |
|                                                              |                                                                           |                                          |                                                               |                                                                          |                   |  |  |

Bitte lesen Sie die Datenschutzerklärung sorgfältig durch und erklären Sie durch Anklicken der Einwilligungserklärung Ihre Einwilligung. Bestätigen Sie Ihre Unternehmereigenschaft und klicken Sie dann auf "Weiter". Sie erhalten nun eine Übersicht über Ihre gemachten Angaben.

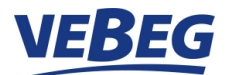

| E-Mail-Adresse:<br>Benutzername:<br>Passwort:<br>Jnternehmensbezeichnung:<br>Strasse/Hausnummer:<br>PLZ: | xxxxxxxx           xxxxxxxx                                                                                                    |
|----------------------------------------------------------------------------------------------------|----------------------------------------------------------------------------------------------------|
| Senutzername:<br>Passwort:<br>Jnternehmensbezeichnung:<br>Strasse/Hausnummer:<br>PLZ:                    | 7.85.55.55.75                                                                                                    |
| Passwort:<br>Jnternehmensbezeichnung:<br>Strasse/Hausnummer:<br>PLZ:                                     | ******                                                                                                    |
| Jnternehmensbezeichnung:<br>Strasse/Hausnummer:<br>PLZ:                                                  |                                                                                                    |
| Strasse/Hausnummer:<br>PLZ:                                                                              |                                                                                                    |
| PLZ:                                                                                                    |                                                                                                    |
|                                                                                                    |                                                                                                    |
| Drt:                                                                                                    |                                                                                                    |
| _and:                                                                                                    |                                                                                                    |
| Telefon:                                                                                                 |                                                                                                    |
| JStIdent.Nr.:                                                                                            |                                                                                                    |
| Nachweis der Unternehmereigenschaft:                                                                     | Unternehmer und Selbständige.<br>Nachweis (wie z. B. Handelsregisterauszug, Gewerbeschein, Kammereintrag usw.) wird der folgenden Empfangsbestätigung<br>beigefügt. |
| Rechnungsversand:                                                                                        |                                                                                                    |
| Einwilligungserklärung nach Art. 6 (1) a) EU-<br>Datenschutz-Grundverordnung (DSGVO):                    |                                                                                                    |
| Bestätigung der Unternehmereigenschaft:                                                                  |                                                                                                    |
| Sicherheitsabfrage Bitte geben Sie die folgende Zeichenfolge in das F                                    | eld daneben ein:                                                                                                    |

Nachdem Sie Ihre Angaben überprüft haben geben Sie bei der Sicherheitsabfrage die angezeigte Zeichenfolge ein. Zum Abschluss klicken Sie bitte auf "OK, Daten speichern". Sie erhalten die Meldung "Registrierung erfolgreich". **Sie erhalten dann eine E-Mail an die hier angegebene Emailadresse zur Bestätigung der Anmeldung.** Sollte unsere E-Mail nicht bei Ihnen eintreffen, bitten wir um Durchsicht Ihres Spam-Ordners.

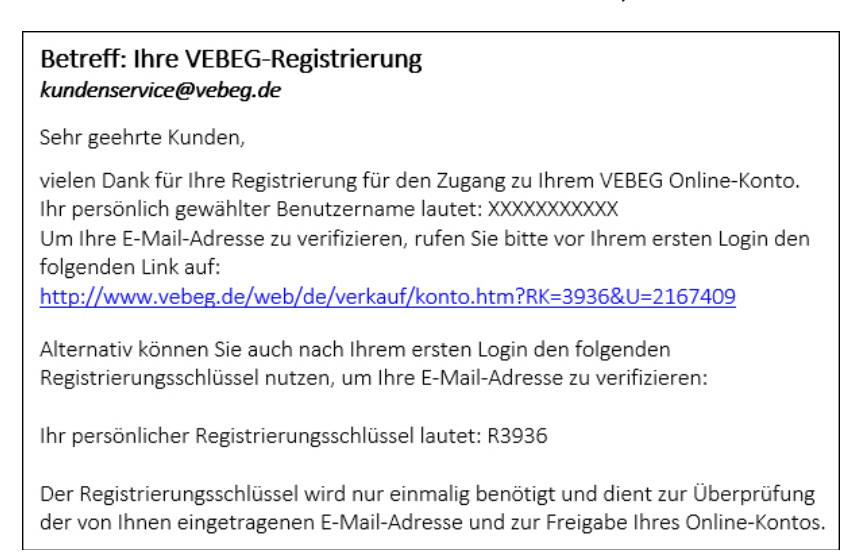

In dieser E-Mail klicken Sie bitte auf den eingebundenen Link. Ihre Daten werden damit bei uns verifiziert. Alternativ / manuell: Sie erhalten mit der E-Mail auch einen Registrierungsschlüssel. Loggen Sie sich bitte mit Ihrem Benutzernamen / Passwort ein. Dann werden Sie zur Eingabe dieses Registrierungs-Schlüssels "RXXXX" aufgefordert.

Damit ist Ihre Registrierung abgeschlossen. Dies ist eine einmalige Prozedur.

Klicken Sie auf "weiter zum Online-Konto" und melden sich mit Ihrem Benutzernamen und Passwort an. Nun können Sie Suchaufträge speichern und Ihre persönlichen Daten verwalten.

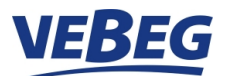

Zum Mitbieten müssen Sie sich noch freischalten lassen. Dazu bitte auf "Konto für Online-Gebote freischalten" klicken.

| VEBE                               | G                                          | Q                                              |                                         | SUCHEN             |                    | • |
|------------------------------------|--------------------------------------------|------------------------------------------------|-----------------------------------------|--------------------|--------------------|---|
|                                    |                                            | Aktuell laufen 586 Lose aus 41 Kal             | tegorien in 94 Ausschreibungen          | Detailsuche        |                    |   |
| FAHRZEUGE                          | TECHNIK                                    | FLUGZEUGE / SCHIFFE                            | BEKLEIDUNG / WERTSTOF                   | FE AL              | LE AUSSCHREIBUNGEN | ₩ |
| Mein Konto                         |                                            |                                                |                                         |                    |                    |   |
| Online-Kor                         | nto - Ihr p                                | ersönlicher Bereich                            | 1                                       |                    |                    |   |
| Bitte wählen Sie aus de            | en folgenden Optior                        | ien:                                           |                                         |                    |                    |   |
| Konto für Onlin<br>Hier können Sie | ne-Gebote freisch<br>Ihr Konto für die Ab  | alten<br>gabe von verbindlichen Online-Geboten | freischalten lassen.                    |                    |                    |   |
| Warenkorb     Ihr Warenkorb d      | ient Ihnen als persö                       | nliche "Merkliste" für Lose.                   |                                         |                    |                    |   |
| Meine Suchauf<br>Ihre Gesuche im   | <mark>iträge</mark><br>1 Überblick. Lassen | Sie sich Ausschreibungen zu Ihren Ges          | uchen anzeigen und verlängern oder lösc | hen Sie Suchaufträ | ge.                |   |
| Persönliche Da<br>Ihr Benutzerprof | aten<br>il auf einen Blick. Hi             | er ändern Sie Ihre Adresse.                    |                                         |                    |                    |   |
| Diline-Gebots<br>Hier können Sie   | PIN Vergessen?<br>sich Ihre Online-Ge      | bots-PIN erneut zusenden lassen.               |                                         |                    |                    |   |
| Passwort ände<br>Hier können Sie   | <mark>rn</mark><br>Ihr persönliches Pa     | asswort ändern.                                |                                         |                    |                    |   |
| Log-out<br>Hier können sie         | lhr Konto wieder ve                        | rlassen.                                       |                                         |                    |                    |   |

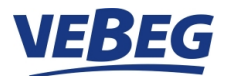

Ihre Daten werden angezeigt. Überprüfen Sie hier Ihre Daten und klicken auf "WEITER".

| VEBE                    | G                      | Q                                                |                              | SUCHEN      |                    |   |
|-------------------------|------------------------|--------------------------------------------------|------------------------------|-------------|--------------------|---|
|                         | ~                      | Aktueli laufen 586 Lose aus 41 Kate              | gorien in 94 Ausschreibungen | Detailsuche |                    |   |
| FAHRZEUGE               | TECHNIK                | FLUGZEUGE / SCHIFFE                              | BEKLEIDUNG / WERTSTOF        | FE AL       | LE AUSSCHREIBUNGEN | ₩ |
| Mein Konto » Konto fü   | r Online-Gebote frei:  | schalten                                         |                              |             |                    |   |
| Konto für O             | Online-Ge              | bote freischalten                                |                              |             |                    |   |
| Bitte überprüfen Sie zu | nächst Ihre Adresso    | laten auf Korrektheit bzw. Vollständigkeit.      |                              |             |                    |   |
| Wenn Sie Ihre Kontoda   | iten ändern möchter    | n, klicken Sie bitte auf " <u>Meine Daten</u> ". |                              |             |                    |   |
| Wenn alle Daten stimm   | nen, klicken Sie bitte | auf die Schaltfläche "Weiter".                   |                              |             |                    |   |
| Ihre Daten:             |                        |                                                  |                              |             |                    |   |
| Unternehmensbezeich     | nnung:                 |                                                  |                              |             |                    |   |
| Strasse/Hausnummer      |                        |                                                  |                              |             |                    |   |
| PLZ:                    |                        |                                                  |                              |             |                    |   |
| Ort:                    |                        |                                                  |                              |             |                    |   |
| Land:                   |                        |                                                  |                              |             |                    |   |
| Telefon:                |                        |                                                  |                              |             |                    |   |
| UStIdent.Nr.:           |                        |                                                  |                              |             |                    |   |
| E-Mail-Adresse:         |                        |                                                  |                              |             |                    |   |
| WEITER                  |                        |                                                  |                              |             |                    |   |

Sie erhalten nun umgehend automatisch eine E-Mail an Ihre angegebene E-Mailadresse. Als Anlage dieser E-Mail befinden sich zwei PDF-Dateien.

- Empfangsbestaetigung.pdf
- Bedingungen.pdf

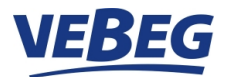

In dieser E-Mail steht auch Ihre **Online-Gebots-PIN Nummer**. Diese PIN-Nummer brauchen Sie später zum Bieten.

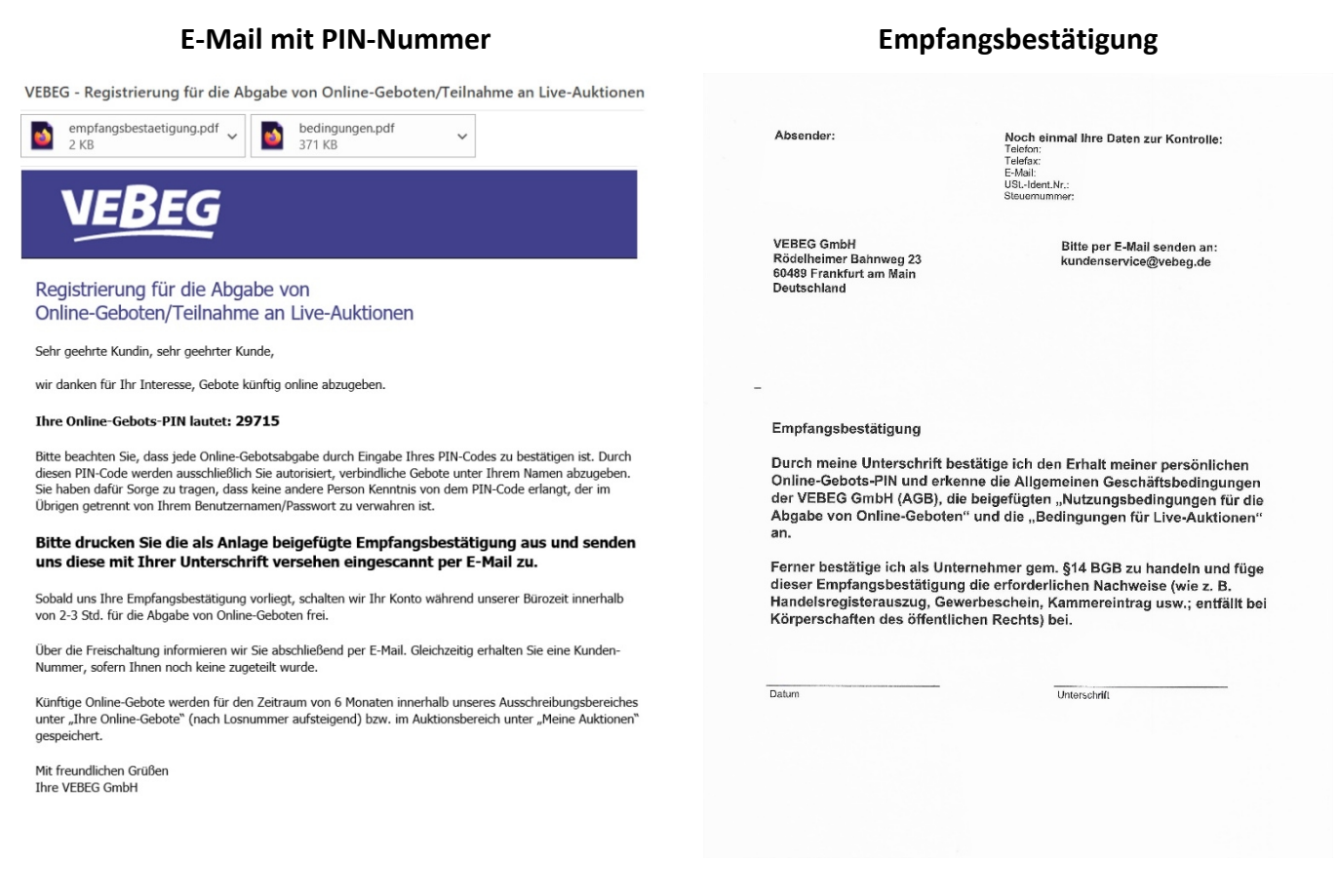

#### Die Empfangsbestätigung drucken Sie bitte aus, unterschreiben diese und senden sie an uns per E-Mail zurück.

Bitte vergessen Sie nicht zusammen mit der Empfangsbestätigung als Nachweis Ihrer Unternehmereigenschaft den Handelsregisterauszug, Gewerbeschein, Kammereintrag, Beitragszahlungen an die Landwirtschaftskammer, Kopie der Steuererklärung mit z.B. "Einkünfte aus Gewerbebetrieb", Bestätigung freiberufliche Tätigkeit vom Steuerberater usw. in Kopie beizufügen.

Nach Eingang Ihrer Empfangsbestätigung und der beigefügten Unterlagen erfolgt die Prüfung in unserem Hause und die Freischaltung zur Teilnahme an der Online-Gebotsabgabe. Dies ist eine einmalige Prozedur. Nach erfolgter Freischaltung bekommen Sie hierzu eine weitere E-Mail als Bestätigung und Abschluss Ihrer Registrierung.

#### Ab jetzt können Sie bieten!

Sie können jetzt auf unseren **beiden** Internetseiten mitbieten. Ausschreibungen: <u>www.vebeg.de/web/de/start/index.htm</u> Online-Auktionen: <u>www.vebeg.de/web/de/auktionen/index.htm</u>

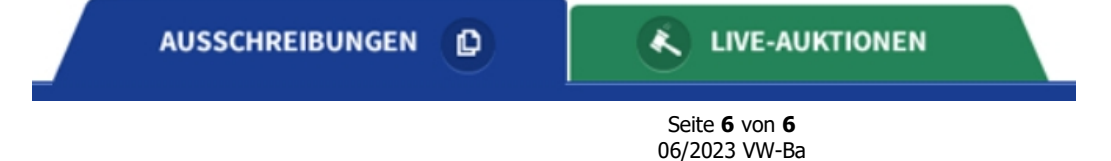